yang terletak di kanan atas halaman

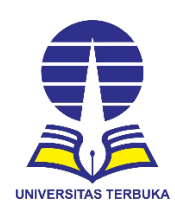

## USER GUIDE WHISTLEBLOWING SYSTEM UNIVERSITAS TERBUKA (WBS UT)

# (UNTUK: PELAPOR)

1. Mendaftar Di Aplikasi WBS-UT yang tercantum di laman resmi UT (https://www.ut.ac.id/)

Setiap pengunjung dapat melakukan pelaporan pelanggaran terkait organisasi/unit yang ada di Universitas Terbuka. Sebelum melakukan pelaporan, pengunjung di wajibkan untuk melakukan pendaftaran, sehingga dapat digunakan untuk verifikasi data pelapor.

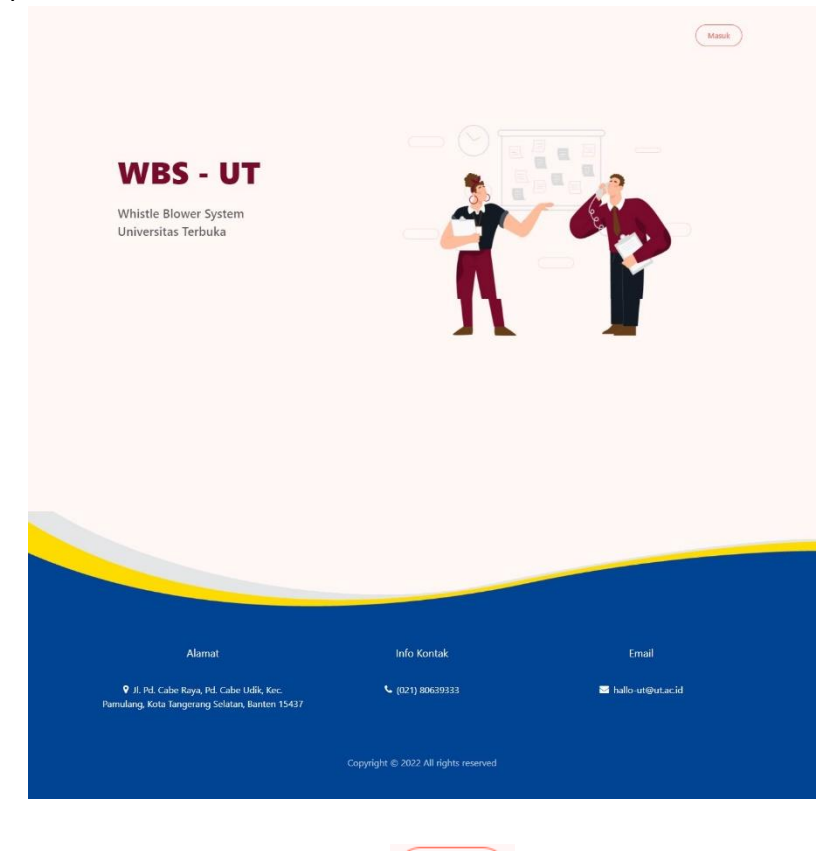

1. Untuk mendaftar silakan klik tombol depan web WBS-UT

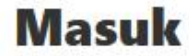

\*Silahkan login untuk membuat laporan

|   | 4 | Email      |
|---|---|------------|
| 9 | - | Kata Sandi |
|   |   | Ma         |
|   |   | 2008       |

2. Pada halaman Login dibawah tombol **Masuk** terdapat keterangan bagi yang belum memiliki akun untuk melakukan pendaftaran, silakan klik tombol **disini** 

|                                                                                          | O<br>Vendaftar<br>Email<br>email<br>Username<br>username<br>Password<br>password<br>Konfirmasi Password<br>Konfirmasi password<br>Sudah punya akun, silahkan k | agin disini       |
|------------------------------------------------------------------------------------------|----------------------------------------------------------------------------------------------------|-------------------|
| Alamat                                                                                   | Info Kontak                                                                                                    | Fmail             |
| JI. Pd. Cabe Raya, Pd. Cabe Udik, Kec. Pamulang, Kota<br>Tanograng Selatan, Banten 15437 | (021) 80639333                                                                                                    | hallo-ut@ut.ac.id |
|                                                                                          | Copyright © 2022 All rights reserved                                                                                                    |                   |

- 3. Silakan mengisi kolom isian yang tersedia pada halaman **Pendaftaran** (*Email, Username, Password*)
- 4. Setelah selesai mengisi, klik tombol Daftar untuk submit form pendaftaran

### 2. Membuat Laporan

Setelah berhasil mendaftar pada aplikasi WBS-UT, Pelapor dapat membuat laporan jika ada indikasi maupun kejadian kecurangan maupun kekerasan seksual yang terjadi di lingkungan Universitas Terbuka.

| ×<br>Masuk                                           |
|------------------------------------------------------|
| *Silahkan login untuk membuat laporan                |
| Masuk<br>Belum punya akun, silahkan mendaftar disini |

1. Sebelum itu Pelapor harus Login terlebih dahulu ke dalam aplikasi WBS-UT dengan

klik tombol kemudian memasukkan **Email** dan **Password**, selanjutnya klik tombol untuk **Login** ke dalam aplikasi

|                                        | untuk L                                                                                                    | <b>ogin</b> ke dalam                                                                                                    | i apiikasi                                                          |                                                                                   |                                                                                                    |                                                |
|----------------------------------------|----------------------------------------------------------------------------------------------------|----------------------------------------------------------------------------------------------------|---------------------------------------------------------------------|-----------------------------------------------------------------------------------|----------------------------------------------------------------------------------------------------|------------------------------------------------|
| ° WBS                                  | =<br>Dashboard                                                                                                    |                                                                                                    |                                                                     |                                                                                   |                                                                                                    | <b>B</b> reco                                  |
| 11 Cashbard<br>② Pentuan<br>@ Lapown > | Selamat<br>di E-SID,<br>Detroit Sami J                                                                                                    | Datang<br>AK<br>Homas Digita Aduar Keuvergen                                                                                                    |                                                                     |                                                                                   |                                                                                                    |                                                |
|                                        | e<br>10<br>Leyes Mask                                                                                                    | ©<br>6<br>Turner                                                                                                    | 8<br>4<br>Diwegopt                                                  |                                                                                   | ©<br>0<br>Value                                                                                                   | a<br>1<br>Taka Takakir                         |
|                                        | FALID<br>Second and providence on a strategy many factor<br>preserved and their providence of the strategy of the<br>encourage is a strategy of the strategy of the<br>encourage is a strategy of the strategy of the<br>encourage is a strategy of the strategy of the<br>strategy of the strategy of the strategy of the<br>strategy of the strategy of the strategy of the<br>strategy of the strategy of the strategy of the<br>strategy of the strategy of the strategy of the<br>strategy of the strategy of the strategy of the<br>strategy of the strategy of the strategy of the<br>strategy of the strategy of the strategy of the strategy of the<br>strategy of the strategy of the strategy of the strategy of the<br>strategy of the strategy of the strategy of the strategy of the<br>strategy of the strategy of the strategy of the strategy of the<br>strategy of the strategy of the strategy of the strategy of the<br>strategy of the strategy of the strategy of the strategy of the<br>strategy of the strategy of the strategy of the strategy of the<br>strategy of the strategy of the strategy of the strategy of the<br>strategy of the strategy of the strategy of the strategy of the<br>strategy of the strategy of the strategy of the strategy of the<br>strategy of the strategy of the strategy of the strategy of the<br>strategy of the strategy of the strategy of the strategy of the strategy of the<br>strategy of the strategy of the strat | ngel Acty pro filtable despe sample, with turn terms, matrix<br>antan time filt, instances types y actor time types y actor<br>antan time filt actor of the same types of the same terms<br>are a filterarge filteration + filterate informat + literation Corr ( | i menju atau memorikan<br>gihat lain.<br>Pulak senyan memutabalikan | PELANDARAN KODE ETIK<br>Nanggaran kote etik pohisi n<br>bagetmena sehenceya betwa | negatan juanggan yang disbatan saka tabumpai paka yang data<br>Lari silik yan magamin nak pakar ta atmas maganasi | menammilan das menket polisipskapala enggewija |
|                                        | PELANDARAN BENTURAN KEPENTINDAN<br>Tindalah jang menjabalak sutuk kendid di mara secesong diti<br>menjangkat kepentajan pitak di katuraja, margun kepentingan pi<br>menjambi kepentar dan kerjalan secal menerang jang biah d                                                                                                    | m megalarisan tuga dan kovajisanya mempunyai keperimgan di luar te<br>Nangmat kin samaga intan persahan tersebut dimungionan kentanga<br>Barma pancanaan kepasinya.                                                                                               | spentingan dinas, balinyang<br>an obyectivitasnya dalam             | PELANODARAN HUKUM<br>Tindalan yang melanggar huk                                  | m yang berlaku di Indonesia.                                                                                      |                                                |

- 2. Jika proses **Login** berhasil maka Pelapor akan masuk ke halaman **Dashboard** yang berisi keterangan tentang macam-macam tindak kecurangan seperti:
  - a. Fraud,
  - b. Pelanggaran kode etik,
  - c. Pelanggaran benturan kepentingan, dan
  - d. Pelanggaran hukum.

Selain itu, ada tambahan kategori pelaporan untuk kekerasan seksual yaitu:

- a. Pelecehan Seksual,
- b. Intimidasi Seksual, dan
- c. Eksploitasi Seksual

Disamping itu, juga terdapat info tentang undang-undang yang berkaitan dengan korupsi dan perlindungan saksi.

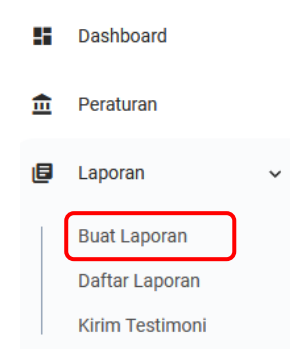

 Untuk mulai membuat laporan pada sidebar menu klik menu Laporan > Buat Laporan (khusus untuk pelaporan Fraud, Pelanggaran Kode Etik, Pelanggaran Benturan Kepentingan, dan Pelanggaran Hukum), khusus untuk laporan kekerasan seksual klik menu Laporan > Buat Laporan PPKS.

| 8 | WBS       | -                                                                                                    | e qualidasec |
|---|-----------|----------------------------------------------------------------------------------------------------|--------------|
|   |           |                                                                                                    |              |
|   |           | Formulir Pelaporan WBS-UT                                                                                       |              |
| s | Dashboard | Pelapor                                                                                                    |              |
| Ē | Peraturan | Nama Pelapor                                                                                                    |              |
| ۲ | Laporan > |                                                                                                    |              |
|   |           | Email Pelapor Telepon Pelapor                                                                                   |              |
|   |           |                                                                                                    |              |
|   |           | Terlapor                                                                                                    |              |
|   |           | Nama Terlapor                                                                                                   |              |
|   |           | Jahatan Tarlanor                                                                                                |              |
|   |           |                                                                                                    |              |
|   |           |                                                                                                    |              |
|   |           | Dokumen Pendukung                                                                                               |              |
|   |           | FIIe/FotO/Video                                                                                                 |              |
|   |           | + Tantah File                                                                                                   |              |
|   |           | * Silahkan uptosi dokumen, gambar alau video                                                                    |              |
|   |           | ukuran maximai 5 MB                                                                                             |              |
|   |           | Detail Kejadian                                                                                                 |              |
|   |           | Jenis Kejadian                                                                                                  |              |
|   |           | Stativan Pilin Jano Lapotan                                                                                     | ~            |
|   |           | Waktu Kejadian     Lokasi Kejadian       (toshw)     (toshw)                                                    |              |
|   |           | Kronologis Kejadian                                                                                             |              |
|   |           |                                                                                                    |              |
|   |           |                                                                                                    |              |
|   |           |                                                                                                    |              |
|   |           | Detali Kejadian                                                                                                 |              |
|   |           |                                                                                                    |              |
|   |           |                                                                                                    |              |
|   |           |                                                                                                    |              |
|   |           |                                                                                                    |              |
|   |           | "pastikan semua Gata benar, setelah membuat laporan, laporan tidak dapat dihapus alaupun diedit                 |              |
|   |           |                                                                                                    | Submit       |
|   |           |                                                                                                    |              |
|   |           |                                                                                                    |              |
|   |           |                                                                                                    |              |
|   |           |                                                                                                    |              |
|   |           |                                                                                                    |              |
|   |           |                                                                                                    |              |
|   |           | Alamat Info Kontak Email                                                                                        |              |
|   |           | JL Pd. Cebe Hang, Pd. Cabe URL, Kerc. Pamulang, Kota (321) 80599333 Halloutigotacid                             |              |
|   |           | respression and a second second second second second second second second second second second second second se |              |
|   |           | Copyright © 2022 All rights reserved                                                                            |              |

- Setelah itu akan tampil halaman Formulir Pelaporan WBS-UT, silakan mengisi kolom bagian Pelapor, Terlapor, Dokumen Pendukung laporan, serta Detail Kejadian berupa input Jenis Kejadian (Fraud, Pelanggaran Kode Etik, Pelanggaran Benturan Kepentingan, dan Pelanggaran Hukum), Waktu, Lokasi, Kronologis, dan Detail Kejadian
- 5. Setelah selesai mengisi, klik tombol <sup>Submit Query</sup> untuk menyimpan dan submit laporan

(Mohon diperhatikan, jika sudah klik tombol Submit maka laporan tidak dapat diubah lagi, jadi pastikan data-data yang dimasukkan sudah benar)

## 3. Melihat Daftar Laporan Yang Telah Dibuat

Sebagai pelapor kita dapat melihat daftar laporan yang kita buat yang masuk ke aplikasi WBS-UT. Berikut langkah-langkahnya:

1. Untuk melihat daftar laporan yang masuk, palapor dapat mengakses menu **Daftar** Laporan pada Sidebar Menu

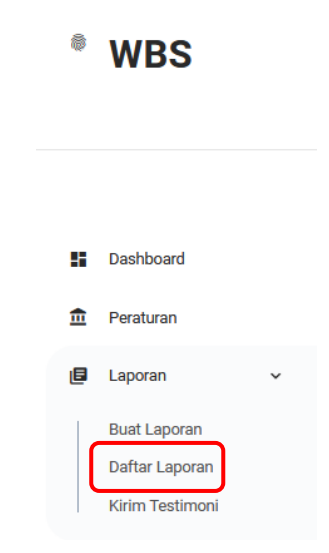

 Selanjutnya memilih tanggal Laporan (berupa range tanggal), setelah itu klik tombol Cari Laporan. Maka akan tampil daftar laporan yang sudah pernah kita buat pada tabel berdasarkan range tanggal yang dipilih

| Dafta  | ar Laporan<br>5/2022 © s/d 11/15/2022 © Cari Laporan C                                                                                                    | etak Laporan List Lapo                                                                                                    | ran                    |
|--------|----------------------------------------------------------------------------------------------------|----------------------------------------------------------------------------------------------------|------------------------|
| Show   | 10 🗣 entries                                                                                                    |                                                                                                    | Search:                |
| NO 1   | TERLAPOR                                                                                                    | î↓ KEJADIAN                                                                                                    | î↓ Tanggapan î↓        |
| 1      | Nama Terlapor :<br>698119/288c2/124212(464ecc94ab4245219c1be3c4b8f5a1944cccf766<br>Jabatan Terlapor :<br>cb807b1924c33ee9586cd64f329e3b401772805b200e06921405331f4 | Jenis Kejadian : FRAUD<br>Waktu Kejadian : 16/11/2022 10:41<br>Kronologi Kejadian :<br>Kejadian terjadi saat<br>6cddd97 Detail Kejadian :<br>Saat itu<br>File Pendukung : | Lihat Tanggapan<br>(0) |
| Showin | g 1 to 1 of 1 entries                                                                                                    |                                                                                                    | Previous 1 Next        |

3. Lalu untuk melihat detail laporan, pada kolom **Tanggapan** klik tombol **Lihat Tanggapan**, maka akan tampil halaman **Detail Laporan** 

| * WBS       | ≡ <b>Q</b> tof                                                                                                    |
|-------------|----------------------------------------------------------------------------------------------------|
| E Dashboard | Detail Laporan<br>Pelapor                                                                                                    |
| n Peraturan | Nama : taf<br>Email : taf@gmail.com<br>Telepon : -                                                                                                    |
| 🕼 Laporan > | Terlapor           Nama Terlapor : 6981b9288c22fa212f44e4ecc94ab4245219c1be3c4b8f5a1944cccf7660b6a34           Jabatan Terlapor : cb807b1924c33ee9586cd64f329e3b401772805b200e06921405331f46cddd97           Kejadian           Jenis : FRAUD           Kejadian terjadi saat           Detail           Saat itu |
|             | File Pendukung Tanggapan "belum ada tanggapan                                                                                                    |

4. Pada halaman **Detail Laporan** terdapat informasi **Pelapor**, **Terlapor**, dan **Detail Kejadian** beserta **File Pendukung** yang berkaitan dengan laporan tersebut

#### 4. Mengirim Testimoni Terhadap Aplikasi WBS-UT

Sebagai pelapor kita dapat mengirim testimoni terhadap aplikasi WBS-UT untuk memberikan saran dan masukan. Berikut langkah-langkahnya:

1. Untuk mengirim testimoni, palapor dapat mengakses menu Kirim Testimoni pada Sidebar Menu

| ¢  | WBS             |   |
|----|-----------------|---|
|    |                 |   |
| :: | Dashboard       |   |
| Ē  | Peraturan       |   |
| E  | Laporan         | ~ |
|    | Buat Laporan    |   |
|    | Daftar Laporan  |   |
|    | Kirim Testimoni |   |

2. Selanjutnya mengisi testimoni pada kotak formulir testimoni, setelah itu klik tombol **Submit Query** untuk mengirim testimoni.

| Formulir Testimoni                                  |              |
|-----------------------------------------------------|--------------|
| Testimoni                                           |              |
|                                                     |              |
|                                                     |              |
|                                                     |              |
|                                                     |              |
| "Kimmkan testimoni anoa dengan kata-kata yang dijak | Submit Query |

(Mohon diperhatikan, jika sudah klik tombol Submit, Pelapor tidak bisa merubah kembali hasil input testimoni. Jadi pastikan sebelum klik tombol Submit narasi testimoni sudah benar)